## Instrukcja użytkownika SID Dziekanat: Obsługa okna zamiana przedmiotu w kartach studentów.

### I. Wprowadzenie.

Okno umożliwia zamianę przedmiotu lub prowadzącego przypisanego do przedmiotu w kartach studentów.

#### UWAGA!

W semestrze 2017/18 L zmianie uległa kolejność poszczególnych kroków w oknie aby zapewnić bardziej intuicyjny, logiczny przebieg całej operacji zamiany.

#### Operacje udostępnione:

a) zamiana jednego przedmiotu na inny o tej samej liczbie punktów.

Nie ma możliwości zamiany na kilka przedmiotów, których suma punktów byłaby równa punktom przedmiotu bazowego. Z semestrem 2017/18 L zostaje wprowadzony również warunek, że nie można zmienić przedmiotu nie będącego WF-em na przedmiot WF oraz przedmiotu WF na przedmiot nie będący WF-em.

b) zmiana prowadzącego przedmiot na innego, o ile jest on uznawany za czynnego pracownika PŁ. Jeżeli prowadzącego nie ma na liście powody mogą być różne. Do najczęstszych należą:

- brak lub wygaśnięcie umowy o pracę,

- przypisanie do nieczynnej jednostki po zmianach w strukturze organizacyjnej danego wydziału.

#### II. Ustalenie trybu pracy.

| Zamiany w karcie                        |       |   |   |   |
|-----------------------------------------|-------|---|---|---|
| KROK 1. Wybierz tryb wyświetlania kart: |       |   |   |   |
| . Interview Grupowy Filtr: ₩0Z %        | %     | % | % | % |
| 🔿 Indywidualny - dla nr-u albumu        | Ustaw |   |   |   |

#### Pierwszym krokiem jaki należy wykonać jest wybranie trybu.

#### - tryb grupowy

W trybie grupowym lista studentów i ich przedmiotów ustalona zostaje na podstawie ustawień filtra ogólnego (kierunek, semestr, tryb itd.). Potwierdzeniem ustawienia tego trybu jest informacja wyświetlana w liście przedmiotów w 1-szej kolumnie (liczba osób, których karty zostaną zmienione),

#### - tryb indywidualny

W trybie indywidualnym lista przedmiotów jest generowana dla 1-go studenta po wprowadzeniu poprawnego numeru albumu.

## III. Możliwości filtrowania listy przedmiotów do zmiany.

| KROK 2. Przefiltruj karty z przedmiotem (ten krok można pominąć): |               |                 |             |  |  |  |  |
|-------------------------------------------------------------------|---------------|-----------------|-------------|--|--|--|--|
| Kod przedmiotu (10 cyfr):                                         |               | Wyszukaj        | Wyczyść kod |  |  |  |  |
| 🗌 Pokaż przedmioty nominalne                                      | 🗌 Pokaż braki | 🗌 Pokaż zabloko | wane karty  |  |  |  |  |

# W kroku drugim (pomijalnym) można przefiltrować listę przedmiotów zgodnie z własnymi preferencjami.

Filtry:

- przedmioty nominalne,
  Filtr domyślnie włączony, na liście ujęte są wszystkie przedmioty nie będące brakami, obejmuje tylko karty nie objęte blokadą,
- przedmioty braki,
  Filtr domyślnie wyłączony, rozszerza listę przedmiotów o braki
- karty zablokowane,
  Filtr domyślnie wyłączony, obejmuje również karty objęte blokadą
- 10-cyfrowy kod przedmiotu , Filtr domyślnie wyłączony, można sprecyzować listę po kodzie przedmiotu

#### Ważne!

W oknie wyświetlane są przedmioty niezaliczone (bez oceny) z bieżącego semestru studenta.

## IV. Wskazanie przedmiotu do zamiany.

| KR | OK 2.   | Przefiltruj kar    | ty z przedmiotem (ten kro   | ok ma | ożna j | pominą  | ć): Da                               | ne możliwe do     | zmiany w k | arcie:    |             |         |                 |
|----|---------|--------------------|-----------------------------|-------|--------|---------|--------------------------------------|-------------------|------------|-----------|-------------|---------|-----------------|
| K  | od prze | edmiotu (10 cyfr): |                             |       | Wy     | szukaj  | Wyczyść kod Prze                     | edmiot (kod 10 cu | n: 0933130 | 100       | 2           |         |                 |
| [  | _ Pok   | aż przedmioty no   | ominalne 🗌 Pokaż braki      |       | _ Pok  | aż zabl | okowane karty Wy                     | kładowca:         | Marcinki   | ewicz Edy | ta drinż. K | 10525   |                 |
| KR | OK 3.   | Zaznacz na p       | ooniższej liście kart przed | miot  | lub p  | rowad:  | zącego do zmiany :                   |                   |            |           |             |         |                 |
| -  | Daáb    |                    | Przedmiot                   |       |        |         | Prowadzaou                           |                   |            | Dane karț | у           |         | ć.              |
| Ť  | 0300    | Kod                | Nazwa                       | Pkt   | Brak   | Awa     | riowauzący                           | Zablok            | Zaliczona  | Semestr   | Sem.ak      | Czy ITS | ;               |
|    | 8       | 09 13 7780 01      | Ewaluacja programów i proj  | 3     |        |         | Januszkiewicz Aleksandra dr - K95    |                   |            | 6         | 2017/18 L   |         | E-2             |
|    | 8       | 09 13 7777 01      | Metodyka zarządzania proj   | 4     |        |         | Januszkiewicz Aleksandra dr. K95     |                   |            | 6         | 2017/18 L   |         | E-2             |
|    | 8       | 09 12 3110 02      | Praca dyplomowa             | 10    |        |         | W9D                                  |                   |            | 6         | 2017/18 L   |         | E-2             |
|    | 8       | 09 02 1170 03      | Praktyki (6 tyg.)           | 4     |        |         | Nowicki Michał mgr inż. K91          |                   |            | 6         | 2017/18 L   |         | E-2             |
|    | 3       | 09 13 7774 01      | Projekty międzynarodowe i   | 4     |        |         | Stanisławski Robert dr K95           |                   |            | 6         | 2017/18 L   |         | E-2             |
|    | 5       | 09 13 7774 01      | Projekty międzynarodowe i   | 4     |        |         | Stanisławski Robert dr. K95          |                   |            | 6         | 2017/18 L   |         | E-2             |
|    | 8       | 09 13 7783 01      | Promocja programów i proj   | 3     |        |         | Wilk Iwona dr inż. K95 🛛 1           |                   |            | 6         | 2017/18 L   |         | E-2             |
|    | 8       | 09 11 1230 00      | Seminarium dvplomowe        | 2     |        |         | K95                                  |                   |            | 6         | 2017/18 L   |         | E-2             |
| Þ  | 29      | 09 33 1301 00      | Analiza danych              | 4     |        |         | Marcinkiewicz Edyta dr inż. K91      |                   |            | 4         | 2017/18 L   |         | IZ:             |
|    | 29      | 09 22 1122 00      | Finanse i rachunkowosc      | 5     |        |         | Lucinski Witold dr 1910              |                   |            | 4         | 2017/18 L   |         |                 |
|    | 29      | 09 65 1200 00      | Inżynieria środowiskowa     | 3     |        |         | Marcinkowski Andrzej dr inż. 1910    |                   |            | 4         | 2017/18 L   |         | IZ/             |
|    | 29      | 22 91 0000 20      | Język obcy blok 2           | 4     |        |         | \$2                                  |                   |            | 4         | 2017/18 L   |         | IZ/             |
|    | 29      | 09 40 1132 00      | Kształtowanie kompetencji   | 3     |        |         | K91                                  |                   |            | 4         | 2017/18 L   |         | IZ4             |
|    | 29      | 09 63 1230 00      | Laboratoria wytrzymałości i | 3     |        |         | 1910                                 |                   |            | 4         | 2017/18 L   |         | IZ1             |
|    | 29      | 09 13 1163 00      | Narzędzia współczesnej in   | 2     |        |         | Bogusławski Grzegorz drinż. 1910     |                   |            | 4         | 2017/18 L   |         | IZ4             |
|    | 29      | 09 13 1177 00      | Systemowe zarządzanie BHF   | 2     |        |         | Boczkowska Katarzyna drinż. K94      |                   |            | 4         | 2017/18 L   |         | IZ4             |
|    | 29      | 09 80 1221 00      | Systemy informacyjne i dok  | 3     |        |         | Lewandowski Jerzy prof. dr hab. inż. | К94               |            | 4         | 2017/18 L   |         | IZ/             |
|    | 29      | 23 92 0000 42      | Wychowanie fizyczne m. 4    | 1     |        |         | \$3                                  |                   |            | 4         | 2017/18 L   |         | IZ/             |
|    | 11      | 09 33 5400 00      | Analiza danych              | 4     |        |         | Depta Adam dr K91                    |                   |            | 4         | 2017/18 L   |         | IZ/             |
|    | 11      | 09 22 4400 00      | Finanse i rachunkowość      | 5     |        |         | Luciński Witold dr 1910              |                   |            | 4         | 2017/18 L   |         | IZ <sup>2</sup> |
| <  |         |                    |                             |       |        |         |                                      |                   |            |           |             |         | >               |
| Ak | cje     | <u>F</u> iltr      | Raport chwilowo ni          | edost | epny.  | _ Pol   | kazuj raport wykonania               |                   |            |           | Zmień       | 3       | 5               |

#### Krok trzeci to wybór pozycji, którą będziemy zmieniać.

Składa się on z dwóch operacji:

- wskazanie przedmiotu poprzez kliknięcie pozycji na liście.
  Każdorazowo po takiej akcji zmieniają się informacje zawarte w niebieskim polu "dane możliwe do zmiany",
- kliknięcie na przycisk "Zmień".
  Spowoduje to zablokowanie lewej części okna, w tym listy przedmiotów przed przypadkowymi kliknięciami oraz odblokowanie do edycji prawej części okna z wyborem na listach przedmiotu lub prowadzącego

Krok 4-ty (ostatni ) oparty jest na wyborze jednej z zakładek "Przedmioty" lub "Prowadzący". Zakładki wzajemnie się wykluczają, nie można jednocześnie zmienić przedmiotu i prowadzącego. Finalnie jest zapisywany wybór aktywnej zakładki.

| K | KROK 4. Wskaż przedmiot lub prowadzącego do wstawienia.    |                     |                       |      |         |    |  |  |  |
|---|------------------------------------------------------------|---------------------|-----------------------|------|---------|----|--|--|--|
| ŀ | Prze                                                       | edmioty Prowa       | dzący                 |      |         |    |  |  |  |
| 5 | 🗹 Przedmioty nominalne 🛛 Języki obce i W-F 🗌 Inne wydziały |                     |                       |      |         |    |  |  |  |
|   |                                                            |                     |                       |      | 9       | 75 |  |  |  |
|   | •                                                          | Kod 1               | Nazwa                 | Pkt. | Wydział | ^  |  |  |  |
|   |                                                            | 09 02 1111 00       | Praktyki              | 4    | WOZ     |    |  |  |  |
|   |                                                            | 09 02 1111 01       | Praktyki (4 tygodnie) | 4    | W0Z     |    |  |  |  |
|   |                                                            | 09 02 1111 02       | Praktyki (4 tygodnie) | 4    | WOZ     | _  |  |  |  |
|   |                                                            | 09 02 1121 00       | Praktyki              | 4    | WOZ     | _  |  |  |  |
| H |                                                            | 09.02.1131.00       | Praktuki              | 4    | WNZ     |    |  |  |  |
| I | ►                                                          | 09 02 1140 00       | Praktyki              | 4    | woz     |    |  |  |  |
| F |                                                            | 03 02 1140 01       | пакцикі               | 4    | WUL     |    |  |  |  |
|   |                                                            | 09 02 1140 02       | Praktyki (6 tygodni)  | 4    | WOZ     |    |  |  |  |
|   |                                                            | 09 02 1140 03       | Praktyki (6 tygodni)  | 4    | WOZ     |    |  |  |  |
|   |                                                            | 09 02 1150 00       | Praktyki              | 4    | WOZ     |    |  |  |  |
|   |                                                            | 09 02 1150 01       | Praktyki              | 4    | WOZ     |    |  |  |  |
|   |                                                            | 09 02 1160 00       | Praktyki              | 4    | WOZ     |    |  |  |  |
|   |                                                            | 09 02 1160 01       | Praktyki              | 4    | WOZ     |    |  |  |  |
|   |                                                            | 09 02 1170 00       | Praktyki              | 4    | WOZ     |    |  |  |  |
|   |                                                            | 09 02 1170 01       | Praktyki              | 4    | WOZ     |    |  |  |  |
|   |                                                            | 09 02 1170 02       | Praktyki (6tyg.)      | 4    | WOZ     |    |  |  |  |
|   |                                                            | 09 02 1170 03       | Praktyki (6 tyg.)     | 4    | WOZ     | ¥  |  |  |  |
|   |                                                            | Kod:                |                       | Sa   | zukaj   |    |  |  |  |
|   |                                                            | <u>Z</u> amień w ka | rtach i Zapisz zmiany | An   | uluj    |    |  |  |  |

1) Wybór przedmiotu do wstawienia do kart.

Kolejność akcji w tym kroku:

- a) wybieramy zakładkę przedmioty,
- b) filtrujemy lub wyszukujemy przedmiot,
  Filtr również jest ustawiony domyślnie na przedmioty nominalne w ramach wydziału, bez języków obcych i WF, które to ograniczenia można zdjąć zaznaczając odpowiednie pozycje filtra nad listą.

Można również wyszukać przedmiot na liście podając 10-cyfrowy kod przedmiotu.

- c) wybieramy pozycję na liście,
- d) zapisujemy zmiany przyciskiem "Zamień w kartach i zapisz zmiany".

Zmiany w zależności od wybranego trybu pracy dokonają się w tylu kartach ile było podane na liście przedmiotów po lewej stronie w kolumnie 1-szej.

| Océh |               | Przedmiot                 |     | Prowedzecu |     |                                  |
|------|---------------|---------------------------|-----|------------|-----|----------------------------------|
| 0200 | Kod           | Nazwa                     | Pkt | Brak       | Awa | riuwauzący                       |
| 29   | 09 13 1163 00 | Narzędzia współczesnej in | 2   |            |     | Bogusławski Grzegorz drinż. 1910 |
| 29   | 09 02 1140 00 | Praktyki                  | 4   |            |     | Marcinkiewicz Edyta dr inż. K91  |
| 29   | 09 13 1177 00 | Systemowe zarządzanie BHP | 2   |            |     | Boczkowska Katarzyna dr inż. K94 |

2. Wybór prowadzącego do wstawienia do kart.

| KRI<br>Prz | KROK 4. Wskaż przedmiot lub prowadzącego do wstawienia.<br>Przedmiotu Prowadzący                          |                                                                                        |                                                                            |                                                                    |   |  |  |  |  |
|------------|----------------------------------------------------------------------------------------------------|----------------------------------------------------------------------------------------|----------------------------------------------------------------------------|--------------------------------------------------------------------|---|--|--|--|--|
|            |                                                                                                    |                                                                                        |                                                                            |                                                                    |   |  |  |  |  |
|            |                                                                                                    |                                                                                        |                                                                            |                                                                    |   |  |  |  |  |
| 114        | 114 -> Instytut Mechatroniki i Systemów Informatycznych                                                   |                                                                                        |                                                                            |                                                                    |   |  |  |  |  |
|            |                                                                                                    |                                                                                        |                                                                            |                                                                    |   |  |  |  |  |
| -          | Nazwisko                                                                                                  | Imię                                                                                   | Tytuł nauk.                                                                | Jednost                                                            | ^ |  |  |  |  |
|            | Chruściński                                                                                               | Kamil                                                                                  |                                                                            | 114                                                                |   |  |  |  |  |
|            | Dems                                                                                                    | Maria                                                                                  | prof. dr ha                                                                | 114                                                                |   |  |  |  |  |
|            | Di Barba                                                                                                  | Paolo                                                                                  |                                                                            | 114                                                                |   |  |  |  |  |
|            | Drzymała                                                                                                  | Paweł                                                                                  | dr inż.                                                                    | 114                                                                |   |  |  |  |  |
|            | Durai                                                                                                    | Tomasz                                                                                 | dr                                                                         | 114                                                                |   |  |  |  |  |
| Þ          | Firych-Nowacka                                                                                            | Anna                                                                                   | dr inż.                                                                    | 114                                                                |   |  |  |  |  |
|            | LA POUROR                                                                                                 |                                                                                        |                                                                            | 11.4                                                               |   |  |  |  |  |
|            | anylek                                                                                                    | Zbigniew                                                                               | ur nab. inz.                                                               | 114                                                                |   |  |  |  |  |
|            | Jastrzębska                                                                                               | Aleksandra                                                                             | ur nab. inz.<br>                                                           | 114                                                                |   |  |  |  |  |
|            | Jastrzębska<br>Jastrzębski                                                                                | Aleksandra<br>Krzysztof                                                                | <br>                                                                       | 114<br>114<br>114                                                  |   |  |  |  |  |
|            | Jastrzębska<br>Jastrzębski<br>Kacperski                                                                   | Aleksandra<br>Krzysztof<br>Maciej                                                      | dr nab. inz.<br><br>dr inż.                                                | 114<br>114<br>114<br>114                                           |   |  |  |  |  |
|            | Jastrzębska<br>Jastrzębski<br>Kacperski<br>Kamińska                                                       | Aleksandra<br>Krzysztof<br>Maciej<br>Dorota                                            | dr nab. inz.<br><br>dr inż.<br>dr inż.                                     | 114<br>114<br>114<br>114<br>114                                    |   |  |  |  |  |
|            | Jastrzębska<br>Jastrzębski<br>Kacperski<br>Kamińska<br>Kołaciński                                         | Aleksandra<br>Krzysztof<br>Maciej<br>Dorota<br>Zbigniew                                | dr inż.<br>dr inż.<br>prof. dr ha                                          | 114<br>114<br>114<br>114<br>114<br>114                             |   |  |  |  |  |
|            | Jastrzębska<br>Jastrzębski<br>Kacperski<br>Kamińska<br>Kołaciński<br>Komęza                               | Aleksandra<br>Krzysztof<br>Maciej<br>Dorota<br>Zbigniew<br>Krzysztof                   | dr inż.<br>dr inż.<br>dr inż.<br>prof. dr ha<br>prof. dr ha                | 114<br>114<br>114<br>114<br>114<br>114<br>114                      |   |  |  |  |  |
|            | Jastrzębska<br>Jastrzębski<br>Kacperski<br>Kamińska<br>Kołaciński<br>Komęza<br>Kubiak                     | Aleksandra<br>Krzysztof<br>Maciej<br>Dorota<br>Zbigniew<br>Krzysztof<br>Witold         | dr inż.<br>dr inż.<br>dr inż.<br>prof. dr ha<br>dr inż.                    | 114<br>114<br>114<br>114<br>114<br>114<br>114<br>114<br>114        |   |  |  |  |  |
|            | Jastrzębska<br>Jastrzębski<br>Kacperski<br>Kamińska<br>Kołaciński<br>Komęza<br>Kubiak<br>Laska-Leśniewicz | Aleksandra<br>Krzysztof<br>Maciej<br>Dorota<br>Zbigniew<br>Krzysztof<br>Witold<br>Anna | dr inż.<br>dr inż.<br>dr inż.<br>prof. dr ha<br>prof. dr ha<br>dr inż.<br> | 114<br>114<br>114<br>114<br>114<br>114<br>114<br>114<br>114        |   |  |  |  |  |
|            | Jastrzębska<br>Jastrzębski<br>Kacperski<br>Kamińska<br>Kołaciński<br>Komęza<br>Kubiak<br>Laska-Leśniewicz | Aleksandra<br>Krzysztof<br>Maciej<br>Dorota<br>Zbigniew<br>Krzysztof<br>Witold<br>Anna | dr inż.<br>dr inż.<br>dr inż.<br>prof. dr ha<br>prof. dr ha<br>dr inż.<br> | 114<br>114<br>114<br>114<br>114<br>114<br>114<br>114<br>114        | ~ |  |  |  |  |
|            | Jastrzębska<br>Jastrzębski<br>Kacperski<br>Kamińska<br>Kołaciński<br>Komęza<br>Kubiak<br>Laska-Leśniewicz | Aleksandra<br>Krzysztof<br>Maciej<br>Dorota<br>Zbigniew<br>Krzysztof<br>Witold<br>Anna | dr inż.<br>dr inż.<br>dr inż.<br>prof. dr ha<br>dr inż.<br>                | 114<br>114<br>114<br>114<br>114<br>114<br>114<br>114<br>114<br>114 | • |  |  |  |  |

Kroki są podobne jak w przypadku opisywanego powyżej przedmiotu. Różnice występują w możliwościach filtrowania i wyszukiwania.

Filtrowanie jest dostępne po jednostce struktury organizacyjnej (domyślnie). Można tą opcję wyłączyć zaznaczając pozycję "Wszystkie jednostki" nad listą.

Wyszukiwanie na liście działa po nazwisku prowadzącego.

## Efekt zamiany prowadzącego poniżej:

| 0.4h |               | Przedmiot                 |     | Prowedzecu |     |                                  |
|------|---------------|---------------------------|-----|------------|-----|----------------------------------|
| 0200 | Kod           | Nazwa                     | Pkt | Brak       | Awa | Flowauzący                       |
| 29   | 09 13 1163 00 | Narzędzia współczesnej in | 2   |            |     | Bogusławski Grzegorz drinż. 1910 |
| - 29 | 09 02 1140 00 | Praktyki                  | 4   |            |     | Firych-Nowacka Anna dr inż. 114  |
| 29   | 09 13 1177 00 | Systemowe zarządzanie BHP | 2   |            |     | Boczkowska Katarzyna dr inż. K94 |